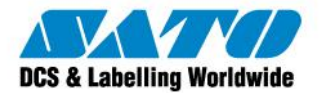

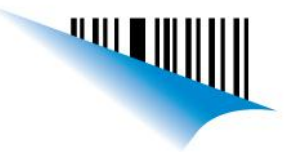

### Compartir Impresora SATO en red

Desde la PC a la cual está conecta la impresora, dirigirse a: Inicio  $\rightarrow$  Dispositivos e impresoras

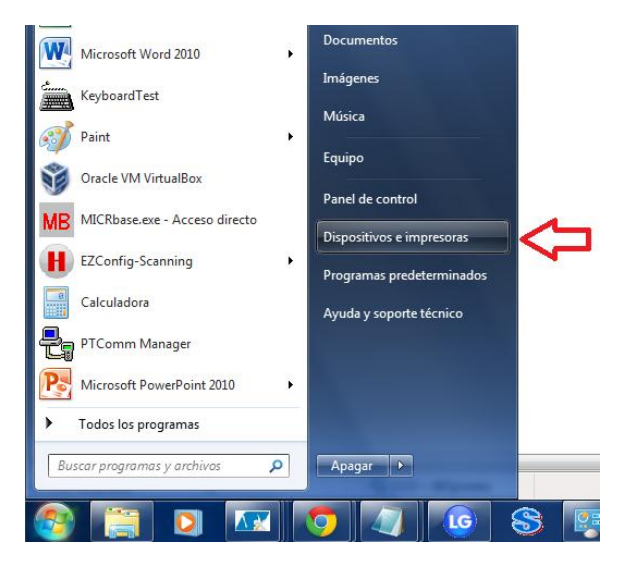

Seleccionar nuestra Impresora, en este caso "SATO CG408", dar click derecho sobre la misma e ingresar a "Propiedades de impresora".

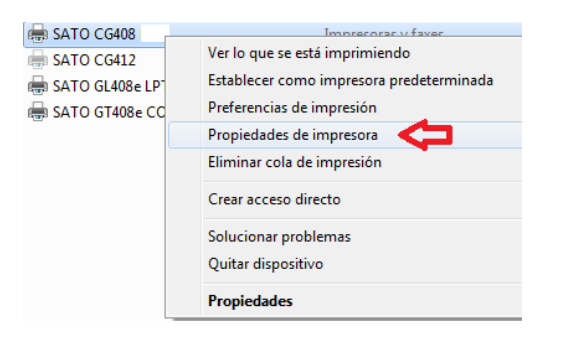

Dirigirse a la solapa "Compartir" y seleccionar la opción "Compartir esta impresora" y luego presionar "Aceptar".

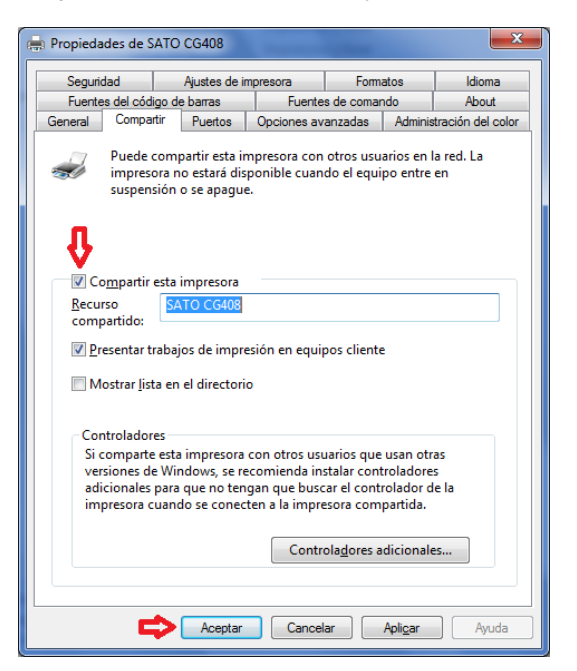

Sato Argentina S.A. Pola 3166 (C1439ENL) C.A.B.A. Argentina Tel.(5411) 4887-9000 Fax.(5411) 4638-5049

# www.satoargentina.com.ar

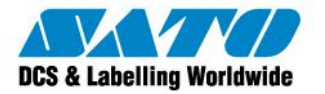

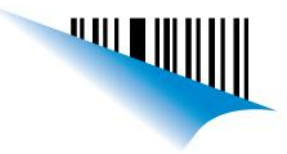

Para conocer el nombre de nuestro equipo, proceder de la siguiente manera: Ir a Inicio  $\rightarrow$  Panel de control.

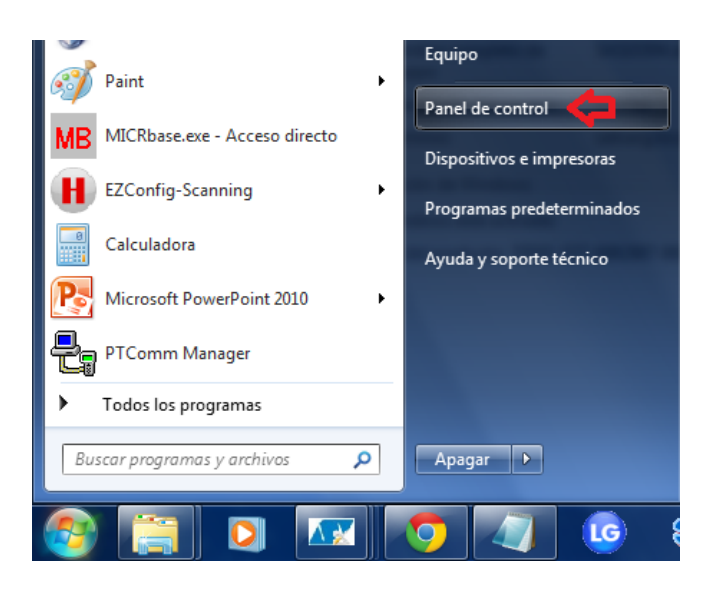

#### Ingresar a "Sistema".

| 💶 Administración del color            | Administrador de credenciales         | 🚔 Administrador de dispositivos      | 🕏 Axoft - Estación de trabajo       |
|---------------------------------------|---------------------------------------|--------------------------------------|-------------------------------------|
| 📜 Barra de tareas y menú Inicio       | 🕒 Centro de accesibilidad             | 陀 Centro de actividades              | 🥹 Centro de dispositivos de Windows |
| 👯 Centro de redes y recursos comparti | 🔞 Centro de sincronización            | 🐻 Conexión de RemoteApp y Escritorio | 😜 Configuración de idioma de Windo  |
| 🔊 Configuración regional y de idioma  | 🐌 Copias de seguridad y restauración  | Correo                               | 🍇 Cuentas de usuario                |
| 🖶 Dispositivos e impresoras           | 🖶 Fecha y hora                        | 🔗 Firewall de Windows                | 📕 Flash Player                      |
| 💦 Fuentes                             | 📑 Gadgets de escritorio               | 🤣 Grupo Hogar                        | 💮 Herramientas administrativas      |
| 📟 Iconos del área de notificación     | 📕 Información y herramientas de rendi | 📧 Intel(R) GMA Driver                | 🕌 Java                              |
|                                       | 🕋 Nero BurnRights                     | 🕼 odbc                               | F Opciones de carpeta               |
| 🍃 Opciones de energía                 | 🚨 Opciones de indización              | 🔁 Opciones de Internet               | 🔄 Pantalla                          |
| 🗹 Personalización                     | 🍘 Programas predeterminados           | 🕎 Programas y características        | 🖶 Reconocimiento de voz             |
| 🜮 Recuperación                        | 📷 Reproducción automática             | 🕎 Sistema 🤇                          | 📧 Solución de problemas             |
| 📢 Sonido                              | 📇 Tareas iniciales                    | 🕮 Teclado                            | 📰 Teléfono y módem                  |
| 📨 Ubicación y otros sensores          | 👜 VP6 Decoder Settings                | 👜 VP7 Decoder Settings               | 📑 Windows CardSpace                 |
| Windows Defender                      | Windows Update                        |                                      |                                     |

#### Acá podremos observar el nombre de nuestro equipo.

Configuración de nombre, dominio y grupo de trabajo del equipo —

Nombre de equipo:

SAS10304

Ahora vamos a la otra pc la cual debe estar conectada a la misma red. Nos dirigimos a Inicio  $\rightarrow$  Dispositivos e impresoras y seleccionamos en la parte superior "Agregar una impresora".

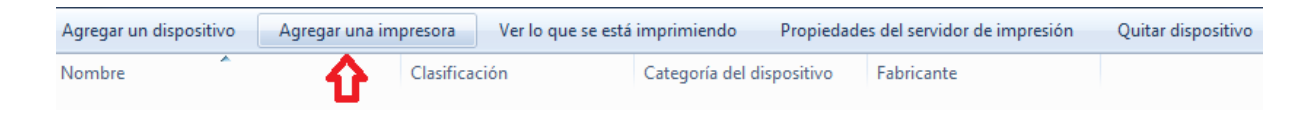

Sato Argentina S.A. Pola 3166 (C1439ENL) C.A.B.A. Argentina Tel.(5411) 4887-9000 Fax.(5411) 4638-5049

## www.satoargentina.com.ar

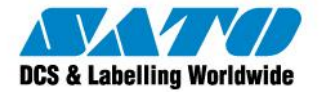

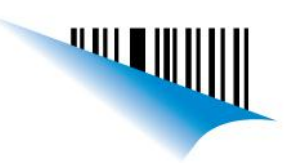

Seleccionamos "Agregar una impresora de red, inalámbrica o Bluetooth.

| 4 🖨 🌍 | gregar impresora                                                                                                    | ×     |
|-------|----------------------------------------------------------------------------------------------------|-------|
| ¿Qu   | é tipo de impresora desea instalar?                                                                                                    |       |
|       | Agregar una impresora local<br>Use esta opción sólo si no tiene una impresora USB (Windows instala automáticamente las<br>impresoras USB cuando se conectan).                |       |
| •     | Agregar una impresora de red, inalámbrica o Bluetooth<br>Asegúrese de que el equipo está conectado a la red o de que la impresora Bluetooth o<br>inalámbrica esté encendida. |       |
|       | U                                                                                                    |       |
|       | Siguiențe Cano                                                                                                    | :elar |

Si no la encuentra automáticamente, dirigirnos a "La impresora no está en la lista".

| <u></u> | 🚍 Agregar impresora               |             |                   | x  |
|---------|-----------------------------------|-------------|-------------------|----|
|         | Seleccionar una impresora         |             |                   |    |
|         | Nombre de la impresora            | Dirección   |                   |    |
|         |                                   |             |                   |    |
|         |                                   |             |                   |    |
|         |                                   |             |                   |    |
|         |                                   |             |                   |    |
|         |                                   |             | Buscar de nuevo   |    |
|         | La impresora deseada no está en l | a lista 🤇 🗘 |                   |    |
|         |                                   |             | Siguiente Cancela | ır |

Sato Argentina S.A. Pola 3166 (C1439ENL) C.A.B.A. Argentina Tel.(5411) 4887-9000 Fax.(5411) 4638-5049

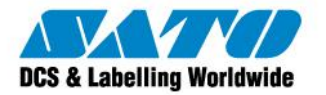

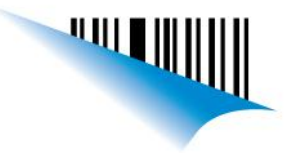

Ubicarnos en "Seleccionar una impresora compartida por nombre" y presionar "Examinar".

| 🚱 👼 Agregar impresora                                                                                                    |             |
|----------------------------------------------------------------------------------------------------|-------------|
| Buscar una impresora por nombre o dirección TCP/IP <ul> <li>Buscar una impresora en el directorio, ya sea por ubicación o por característica</li> <li>Seleccionar una impresora compartida por nombre</li> </ul> |             |
| Ejemplo: \\equipo\impresora o<br>http://equipo/printers/impresora/.printer                                                                                                    | Examinar    |
|                                                                                                    |             |
| Siguien                                                                                                    | te Cancelar |

Luego deberemos ingresar al dominio donde está conectada la impresora, en este caso "SAS10304", y seleccionaremos la impresora SATO CG408.

| 💽 🖨 Agregar impresora                                                                                                    |
|----------------------------------------------------------------------------------------------------|
| Buscar una impresora por nombre o dirección TCP/IP   Buscar una impresora en el directorio, ya sea por ubicación o por característica  Seleccionar una impresora compartida por nombre  \SAS10304\SATO CG408 Ejemplo: \\equipo\impresora o http://equipo/printers/impresora /.printer Agregar una impresora por medio de una dirección TCP/IP o un nombre de host |
| Siguiente Cancelar                                                                                                    |

Presionamos "Siguiente" y se instalará el driver de la impresora y ya podremos utilizarla.

Ezequiel Gimenez Technical Support

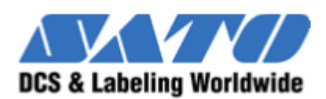

SATO Argentina S.A. Argentina-Bolivia-Chile-Paraguay-Uruguay Tel: (5411) 4887-9000 int. 113 Fax: (5411) 4638-5049 www.satoargentina.com ezequiel.gimenez@satoargentina.com.ar

> ©2011 SATO Argentina S.A. Todos los derechos reservados. Rev A especificaciones sujetas a cambio sin previo aviso. Cualquier reproducción total o parcial del presente contenido sin autorización previa queda completamente prohibida. SATO es marca registrada de SATO Corporation y sus subsidiarias en Japón, Estados Unidos de Norteamérica y otros países. Toda otra marca mencionada pertenece a sus respectivos propietarios.

Sato Argentina S.A. Pola 3166 (C1439ENL) C.A.B.A. Argentina Tel.(5411) 4887-9000 Fax.(5411) 4638-5049

### www.satoargentina.com.ar